## ELEKTRONICKÝ ZÁPIS alias registrace do předmětů a přihlašování do rozvrhu v SIS

Před začátkem každého semestru si **musíte zapsat předměty, které chcete plnit.** Zápis probíhá elektronicky pomocí SIS (Studijního informačního systému) ode dne určeného harmonogramem. Přesný začátek zápisu je pak u každého ročníku či typu studia stanoven na jinou hodinu, ta je včas zveřejněna na stránkách fakulty či v SIS.

## Příprava před zápisem

Několik dnů (či dříve) před začátkem zápisu se přihlásíte do SIS a zvolíte modul Zápis předmětů a rozvrhu.

| SIS Studijní informační sy        | <b>ystém</b> (verze jádra: 1332) |                              |          | - Středa, 27. května 2015<br>Studium: bakalářské, prezenční, PedF ∣ → 💭 💭 🛅 📰 🍟<br>Práce s předměty: PedF ∣ → |
|-----------------------------------|----------------------------------|------------------------------|----------|----------------------------------------------------------------------------------------------------|
| 56:20 🖌 🛪 Textový režim Jiná role |                                  |                              |          |                                                                                                    |
| Výuka                             |                                  |                              |          |                                                                                                    |
| Termíny zkoušek -<br>přihlašování | Státní závěrečr                  | Zápis předmětů a rozvrhu     | Předměty | tin Studijní mezivýsledky                                                                                     |
| Témata prací (Výběr práce)        | Anketa                           | Výsledky zkoušek - prohlížer | í        |                                                                                                    |
| Rozvrh                            |                                  |                              |          |                                                                                                    |
| (T) Rozvrh NG                     |                                  |                              |          |                                                                                                    |

Dále kliknete na záložku Zápis (studijní plán), kde zvolíte správný rok, semestr a doporučený ročník.

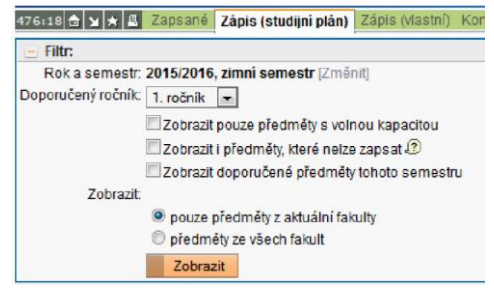

Pomocí kliknutí na malé ikonky vlevo (se žlutým trojúhelníkem a zeleným plusem) přidáte předměty do seznamu **"k zápisu"**.

|                      | Kód                        | Název                 | Odkazy                 | Kapacita 🙎           | Doporučený<br>ročník |  |  |  |  |
|----------------------|----------------------------|-----------------------|------------------------|----------------------|----------------------|--|--|--|--|
| Po                   | Povinně volitelné předměty |                       |                        |                      |                      |  |  |  |  |
| PS OBUZ, 1. sem., PV |                            |                       |                        |                      |                      |  |  |  |  |
| 4                    | OBUZ22006                  | Světový jazyk A       | [předměty]<br>[rozvrh] | 117 / 250 /<br>(150) | 1                    |  |  |  |  |
| 4                    | OBUZ22007                  | Světový jazyk F       | [předměty]<br>[rozvrh] | 7 / x / (25)         | 1                    |  |  |  |  |
| 4                    | OBUZ22008                  | Světový jazyk N       | [předměty]<br>[rozvrh] | 15 / x / (20)        | 1                    |  |  |  |  |
| 4                    | OBUZ22009                  | Světový jazyk R       | [předměty]<br>[rozvrh] | 7/x/(15)             | 1                    |  |  |  |  |
| 4                    | OB2301018                  | Moderní angličtina IV | [předměty]<br>[rozvrh] | 81/x/(78)            | 1                    |  |  |  |  |
|                      | OB2307A04                  | Jazvková cvičení IV   | [předměty]             | 36/x/(38)            | 1                    |  |  |  |  |

Dále je potřeba ověřit, zda je vámi vybrané předměty opravdu možné zapsat. Zvolte záložku **Povolené předměty (k zápisu)** a stisknete tlačítko **Žádost o kontrolu povolení**.

iětů) Povolené předměty (k zápisu) Čeka

Po nějaké době můžete stisknout tlačítko **Obnovit výsledek**. Optimální situace nastane, když je výsledkem kontroly **"Nenašly se chyby"**. Tímto jste připraveni na dobu, kdy nastane samotný zápis.

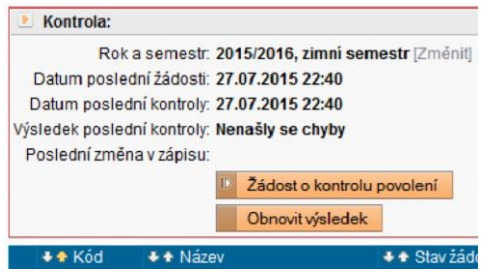

Košík

Ještě před zapisováním předmětů si můžete uspořádat a rozmyslet svůj rozvrh. V záložce **Zápis** (studijní plán) je u každého předmětu odkaz "[rozvrh]", který vám ukáže, kdy je daná část předmětu vyučována. Dále můžete rozklikávat jednotlivé obdélníčky a vždy konkrétní výuku přidat do košíku. Košík zobrazíte přes záložku Rozvrh, či pomocí cesty Rozvrh NG → Můj rozvrh → Zobrazit košík.

**!!POZOR!!** Naházení konkrétních rozvrhových lístků do košíku vám umožní zorganizovat rozvrh, ale nezajistí zapsání předmětů. To musíte provést zvlášť způsobem popsaným dále.

## VLASTNÍ ZÁPIS

Těsně před začátkem zápisu se znovu přihlásíte do SIS a opět si otevřete záložku **Zápis (studijní plán)**. Když mine začátek zápisu, hbitě obnovíte stránku (klávesa F5) a uvidíte, že u předmětů povolených k zápisu se objevila nová ikonka (prázdné kolečko). Kliknete na něj a následně kliknete na další tlačítko **Zapsat**. Někdy (většinou v případě cvičení) je nutné vybrat si i konkrétní paralelku.

| Kód         | Název                    | Odkazy                 | Kapacita 🙎           | Doporučený<br>ročník |
|-------------|--------------------------|------------------------|----------------------|----------------------|
| Povinně vol | litelné předměty         |                        |                      |                      |
| PS OBUZ, 1. | sem., PV                 |                        |                      |                      |
| O 081/7220  | 06 Světový jazyk A       | (předměty)<br>(rozvrh) | 117 / 250 /<br>(150) | 1                    |
| A DB02 90   | 07 Světový jazyk F       | [předměty]<br>(rozvrh) | 7 / x / (25)         | 1                    |
| A OBC 220   | 108 S Člový jazyk N      | [předměty]<br>[rozvth] | 15/x/(20)            | 1                    |
|             | 09 Světový jazyk R       | (předměty)<br>(rozvrh) | 7/x/(15)             | 1                    |
| A OB2 10    | 18 Moderní angličtina IV | (předměty)<br>(rozvrh) | 81/x/(78)            | 1                    |
| A OBLOUTA   | 04 Jazvková cvičení IV   | [předměty]             | 36/x/(38)            | 1                    |
| Zapsa       | it                       |                        |                      |                      |

Po úspěšném zapsání všech příslušných předmětů se provádí ještě jedna kontrola, a to v záložce **Kontrola (už zapsaných předmětů)** stisknutím tlačítka **"Žádost o kontrolu"**. Nakonec se můžete těšit ze svého nového rozvrhu (přes záložku **Rozvrh**, či pomocí cesty **Rozvrh NG** → **Můj rozvrh** → **Zobrazit nesplněné předměty**.